# Bedienungsanleitung BRESSER MikroCamLab (1,3 / 3,0 / 5,0 / 9,0 MP)

Diese Bedienungsanleitung ist für die BRESSER MikroCam Mikroskopkameras ausgelegt. Einige Punkte können je nach Kameramodell etwas abweichen. Die Funktion von anderen Kamerasystemen ist nicht vorgesehen.

## Bildaufnahme

## Vorschau

Falls nicht geschehen, verbinden Sie Ihre BRESSER MikroCam mit Ihrem PC und starten Sie die Software MikroCamLab.

Folgender Bildschirm wird Ihnen angezeigt:

| ≷ MikroCamLab SoftWare          |                                           |      |
|---------------------------------|-------------------------------------------|------|
| Kamera Ansicht Hilfe            |                                           |      |
| MikroCamLab 4                   | × Kamera Vorschau                         |      |
| Aufnahme Bild                   |                                           |      |
|                                 |                                           |      |
| Kamera                          |                                           |      |
| Kamera suchen                   |                                           |      |
| Auflösung:                      |                                           |      |
| 💌 Vorschau                      |                                           |      |
| Auto Weißabgleich Aktualisiere  |                                           |      |
| Vorschau                        |                                           |      |
| Area Weißabgleich Konfiguration |                                           |      |
|                                 |                                           |      |
|                                 |                                           |      |
|                                 |                                           |      |
| considerer Kasfiguration        |                                           |      |
| specierri Koninguration 7       |                                           |      |
|                                 |                                           |      |
| Speichern Video Authahme        | L. C. C. C. C. C. C. C. C. C. C. C. C. C. |      |
| Konfiguration Video Compress    |                                           |      |
|                                 |                                           |      |
| öffnen                          |                                           |      |
|                                 |                                           |      |
| Bildvorschau 4                  | ×                                         |      |
| « »»                            |                                           |      |
|                                 |                                           |      |
|                                 |                                           | <br> |
| Bereit                          |                                           | 8 R  |

Die BRESSER MikroCamLab Mikroskopie Software bieten Ihnen zwei Auswahlmöglichkeiten: "Aufnahme" und "Bild". Wählen Sie "Aufnahme"

Klicken Sie auf "Kamera suchen". Die angeschlossene Kamera wird nun angezeigt.

Sie haben nun die Möglichkeit, eine Auflösung auszuwählen.

Je nach Kameratyp stehen Ihnen unterschiedliche Auflösungen zur Verfügung.

HINWEIS: Die Kameraauflösung hat einen direkten Einfluss auf die Bildwiederholungsrate. Eine hohe Auflösung verslangsamt die Bildabfolge, eine geringe Auflösung erhöht die Bildabfolge.

Klicken Sie auf "Vorschau Starten"

Zum Beenden der Vorschau klicken Sie auf "Vorschau Stoppen"

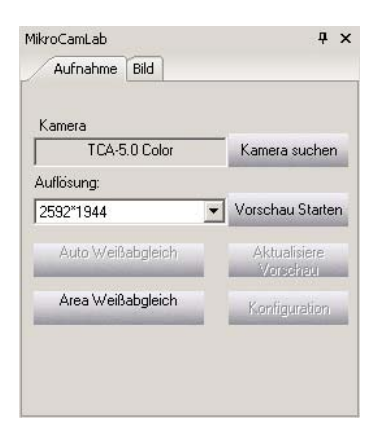

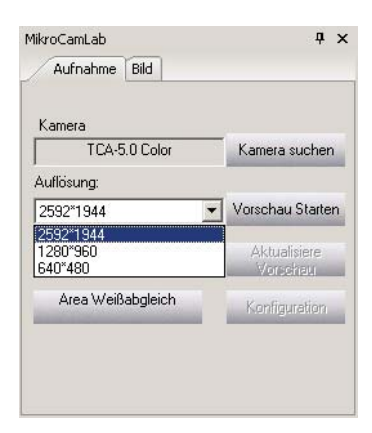

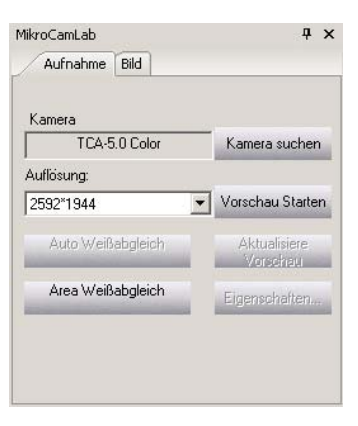

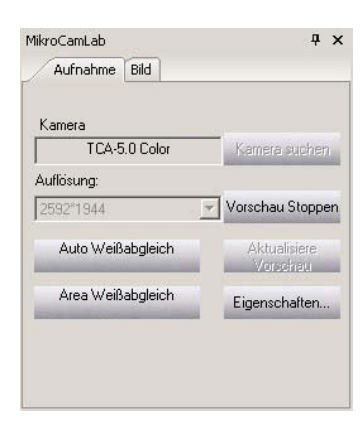

## Bildaufnahme

#### Darstellung der Live-Ansicht

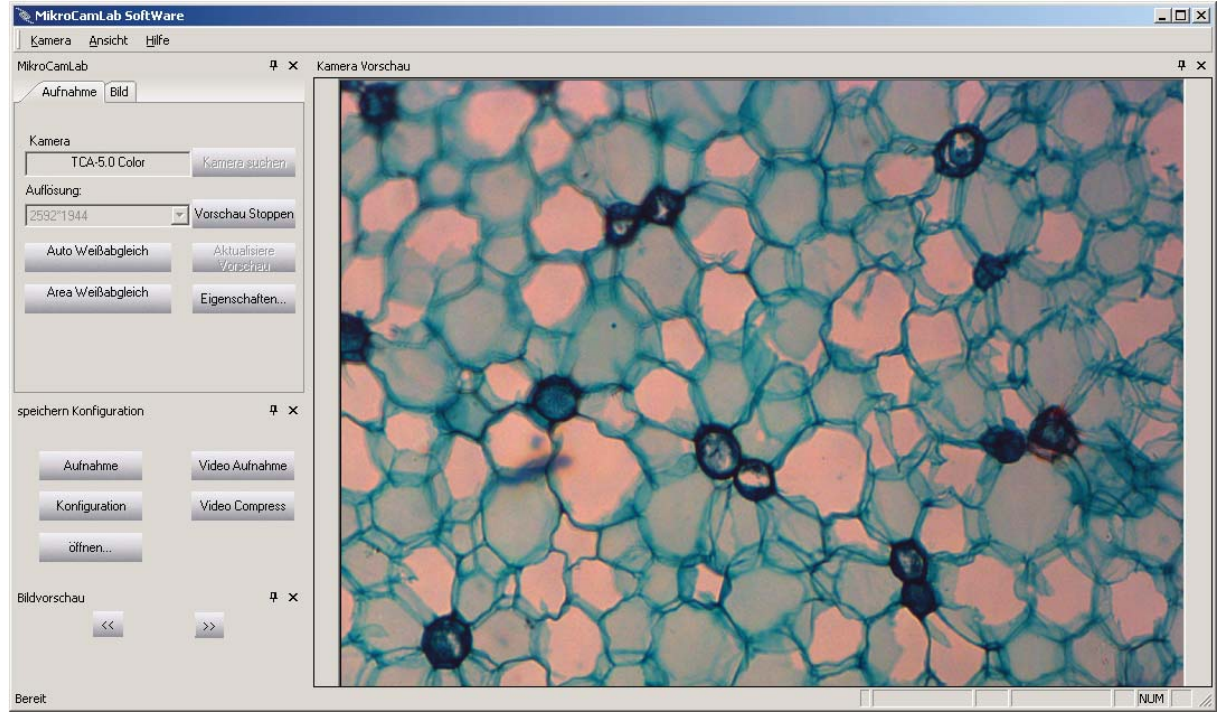

Klicken Sie auf "Konfiguration"

Sie haben verschiedene Einstellmöglichkeiten:

#### Dateiname

Wählen Sie "Zeitstempel Dateiname" aus und jedes aufgenommene Bild erhält das das aktuelle Datum (Monat/Tag) und die aktuelle Systemzeit (Stunden/Minuten/Sekunden).

Sie haben die Möglichkeit, eigene Dateinamen (ggf. mit einer laufenden Nummer) einzugeben. Entfernen Sie den Haken bei "Zeitstempel Dateiname" und geben dann einen entsprechenden Namen ein.

#### Dateityp

Sie haben die Möglichkeit zwischen verschiedenen Dateitypen auszuwählen.

HINWEIS: Das ".raw" Format lässt sich nur mit wenigen Programmen öffnen und ist daher in erster Linie für professionelle Anwendungen vorgesehen.

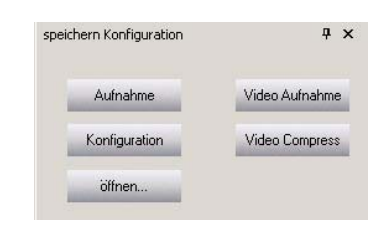

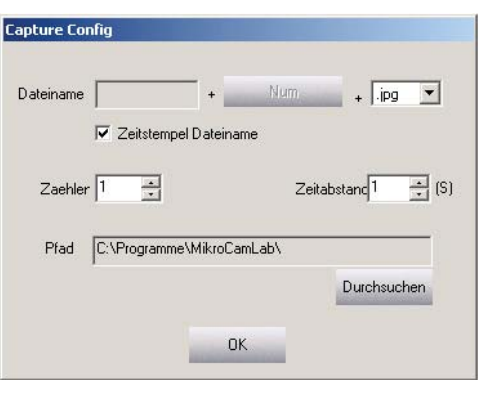

| Dateiname   |              |                | Num   | + lipg T                                                                                                    |
|-------------|--------------|----------------|-------|----------------------------------------------------------------------------------------------------|
| b dicinanic | I<br>Zeitste | empel Dateinar | ne    | ipg<br>.bmp                                                                                                    |
| Zaehler     | 1 🕂          | ]              | Zeita | abstanc 1 📑 (S)                                                                                                    |
| Pfad        | C:\Progra    | mme\MikroCar   | nLab\ |                                                                                                    |
|             |              |                |       | Durchsuchen                                                                                                    |
|             |              |                |       | and the second second se |

#### Ordner wählen

Wählen Sie ggf. einen Ordner aus, in dem Ihre Aufnahmen gespeichert werden sollen. Voreingestellt ist der Ordner, in dem Sie die Software installiert haben.

| Capture Cor | nfig  |          |           |        |              |             |    |
|-------------|-------|----------|-----------|--------|--------------|-------------|----|
| Dateiname   |       | eitstemp | +         | Num    | + [          | ipg 💌       |    |
| Zaehler     | 1     | <u>.</u> |           | Ze     | eitabstanc 1 | <u>+</u> (9 | 5) |
| Pfad        | C:\Pr | ogramm   | e\MikroCa | ımLab\ |              |             |    |
|             |       |          |           |        | Durch        | suchen      |    |
|             |       |          | 0         | к      |              |             |    |

#### Serienaufnahme

Die MikroCamLab Mikroskopie-Software verfügt über eine Aufnahmeautomatik.

Geben Sie unter "Zaehler" die Anzahl der Bilder an, die aufgenommen werden sollen (bis 50 Bilder) Geben Sie unter "Zeitabstand" den Abstand zwischen der einzelnen Bilder an (bis 60 Sekunden)

| Dateiname |                | +             | Num.  | + .bmp 🔻        |
|-----------|----------------|---------------|-------|-----------------|
|           | Zeitstem       | pel Dateiname | э     |                 |
| Zaehler   | <del>ا ج</del> |               | Zeita | abstanc 1 📩 (S) |
| D(- J     | C:\Programm    | ne\MikroCaml  | Lab\  |                 |
| Frad      |                |               |       |                 |
| Frad      |                |               |       | Durchsuchen     |

#### Bildaufnahme

Um ein Bild aufzunehmen, das Sie in der Live-Ansicht sehen, klicken Sie auf "Speichern"

Das Bild wird umgehend in der Bildvorschau angezeigt.

Falls Sie dieses oder ein anderes Bild bearbeiten möchten, welches sich in der Bildvorschau befindet, klicken Sie auf "Bild öffnen". Um durch die einzelnen Bilder zu blättern, klicken Sie auf die Pfeile links, bzw. rechts von der Anzahl der aufgenommenen Bilder.

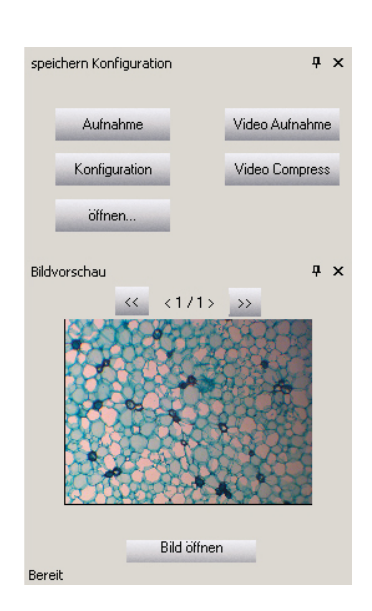

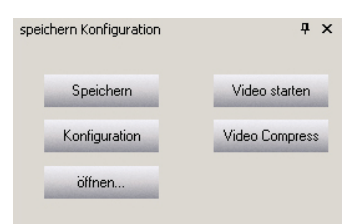

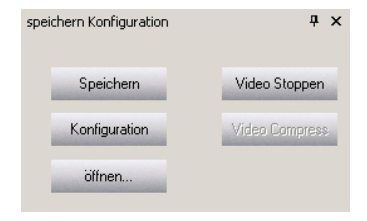

#### Videoaufnahme

Um ein Video aufzunehmen klicken Sie auf "Video Starten". Während der Aufnahme wird anstatt "Video Starten" – "Video Stoppen" angezeigt.

Um das Video anzuhalten klicken Sie auf "Video Stoppen".

Das Video wird direkt nach dem aufnehmen im entsprechenden Ordner gespeichert.

## Kameraeinstellungen während der Live-Ansicht

Die MikroCamLab Mikroskopie-Software bietet Ihnen viele Einstellmöglichkeiten, um ein optimales Bildergebnis zu halten.

Automatischer Weißabgleich

Durch Klicken auf "Auto Weißabgleich" wird die Kamera auf die vorhandene Beleuchtungssituation angepasst.

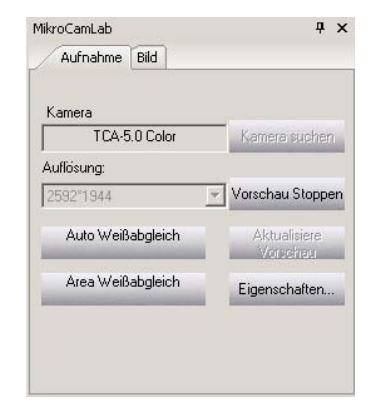

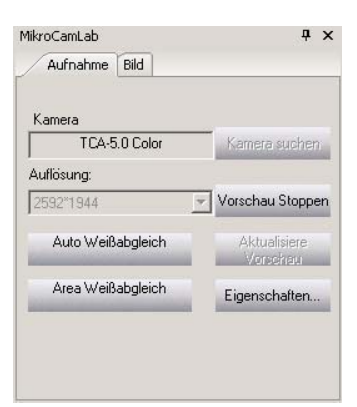

**μ** ×

ΟK

Aufnahme Bild Kamera TCA-5.0 Color Auflösung: 2592\*1944 Vorschau Stoppen Auto Weißabgleich Area Weißabgleich Eigenschaften. TCA-5.0 Config Color Adjust Exposure Other Weißabgleich Farbe verbessern R 1.30 1.00 G 1 1 В 1.75 Gamma 0.76 . Konstrast 20 128 Sättigung 

Parameter Mode

• A C B C C C D Speicher Mode

MikroCamLab

Weißabgleich für einen bestimmten Bereich

Klicken Sie zuerst auf "Area Weißabgleich" und dann auf einen Bereich des Live-Bildes, der als Grundlage für den Weißabgleich dienen soll.

Für weitere Einstellmöglichkeiten klicken Sie auf "Eigenschaften"

### Farbeinstellung

Unter "Farbeinstellung" können Sie zusätzliche Einstellungen zur Farbanpassung vornehmen:

Durch Klicken auf "Weißabgleich" wird der automatische Weißabgleich wiederholt.

Durch anklicken des Hakens bei "Farbe verbessern" können Sie zwischen stärkeren und schwächeren Farben wählen. Stärkere Farben sind voreingestellt.

Zusätzlich zum automatischen Weißabgleich haben Sie die Möglichkeit die Farben genau Ihren Bedürfnissen anzupassen. Jede Farbe (R-rot, G-grün und B-blau) lassen sich getrennt voneinander einstellen.

Unter "Gamma" können Sie das Verhältnis zwischen hell und dunkel einstellen.

Unter "Kontrast" lässt sich das Farbenverhältnis einstellen.

Unter "Sättigung" lässt sich die Intensität der Farben einstellen.

#### Belichtung

Die Funktion "Belichtung" bietet Ihnen die Möglichkeit Einstellungen der Belichtungszeit so wie der Empfindlichkeit der Kamera vorzunehmen.

Ist die automatische Belichtungszeit (Auto Belichtung) mit dem Haken aktiviert, haben Sie mit der Funktion die Möglichkeit die Helligkeit des Bildes anzupassen. Verschieben Sie hierzu den Regler bei "AE grau".

Neben der automatischen Belichtungszeit wird Ihnen ebenfalls eine manuelle Belichtungszeit-Einstellung angeboten. Klicken Sie hierzu den Haken vor "Auto Belichtung" weg.

Regeln Sie nun die manuelle Belichtungszeit und die und die Verstärkung nach Ihren Bedürfnissen.

| ☑ Automatische Be       |     |
|-------------------------|-----|
| AE grau                 | 120 |
| Manueli <b>Manue</b> li | 288 |
| Verstärk                | 10  |
|                         |     |
|                         |     |
|                         |     |

#### HINWEIS:

Bei schwacher Beleuchtung oder bei der Dunkelfeldmikroskopie kommt es vor, dass die Kamera seitens ihrer Empfindlichkeit und Belichtungszeit an ihre Grenzen geführt wird. Dies deutet sich durch ein verstärktes Rauschen (meist helle farbige Pixel)

#### Weitere Einstellungen

#### Wiederholrate

Sie können zwischen normaler Wiederholrate (Normal Speed) und hoher Wiederholrate (High Speed) wählen.

#### HINWEIS:

Eine hohe Wiederholrate erhöht zwar die Anzahl der Bilder pro Sekunde (im Live-Bild und bei Aufnahmen), verringert allerdings die Lichtempfindlichkeit der Kamera.

#### Sub Auflösung

Hier können Sie zwischen verschiedenen Verarbeitungsvarianten wählten, wenn Sie nicht mit der vollen Bildauflösung arbeiten.

| Wiederholrate | Sub Auflösung | Light Frquency 50 Hz |
|---------------|---------------|----------------------|
| C High Speed  | Pick Pixels   | C 60 Hz              |
| Initial       | 1             | Offset 30            |
|               |               |                      |

#### Lichtfrequenz

Sie können zwischen 50 Hz und 60 HZ wählen. Hierdurch wird je nach Beleuchtung ein Flimmern des Bildes verhindert, bzw. verringert.

#### Offset

Hier können Sie den Versatz (auf die Pixel bezogen) einstellen. Diese Funktion ist sinnvoll, wenn Sie mehrere Bilder zu einem zusammenziehen möchten.

Sie haben die Möglichkeit, unter "Parameter Mode" verschiedene Einstellungen zu speichern. Klicken Sie hierzu einen Buchstaben (A – D) an und anschließend auf "Speicher Mode"

Alle vorgenommenen Einstellungen bestätigen Sie mit "OK"

## Bildbearbeitung

Die BRESSER MikroCamLab Mikroskopie-Software bietet Ihnen viele Möglichkeiten, Ihre Bilder zu bearbeiten und zu vermessen.

#### Vermessen

#### Messung kalibrieren

HINWEIS:

Um Bilder vermessen zu können ist ein optional erhältliches Messpräparat erforderlich.

Vor dem Messen ist es erforderlich, die Software zu kalibrieren.

Nehmen Sie ein Bild eines Messpräparats auf. In diesem Beispiel wurde das BRESSER Messpräparat mit einer 1/100 mm Aufteilung eingesetzt.

Öffnen Sie dieses Bild.

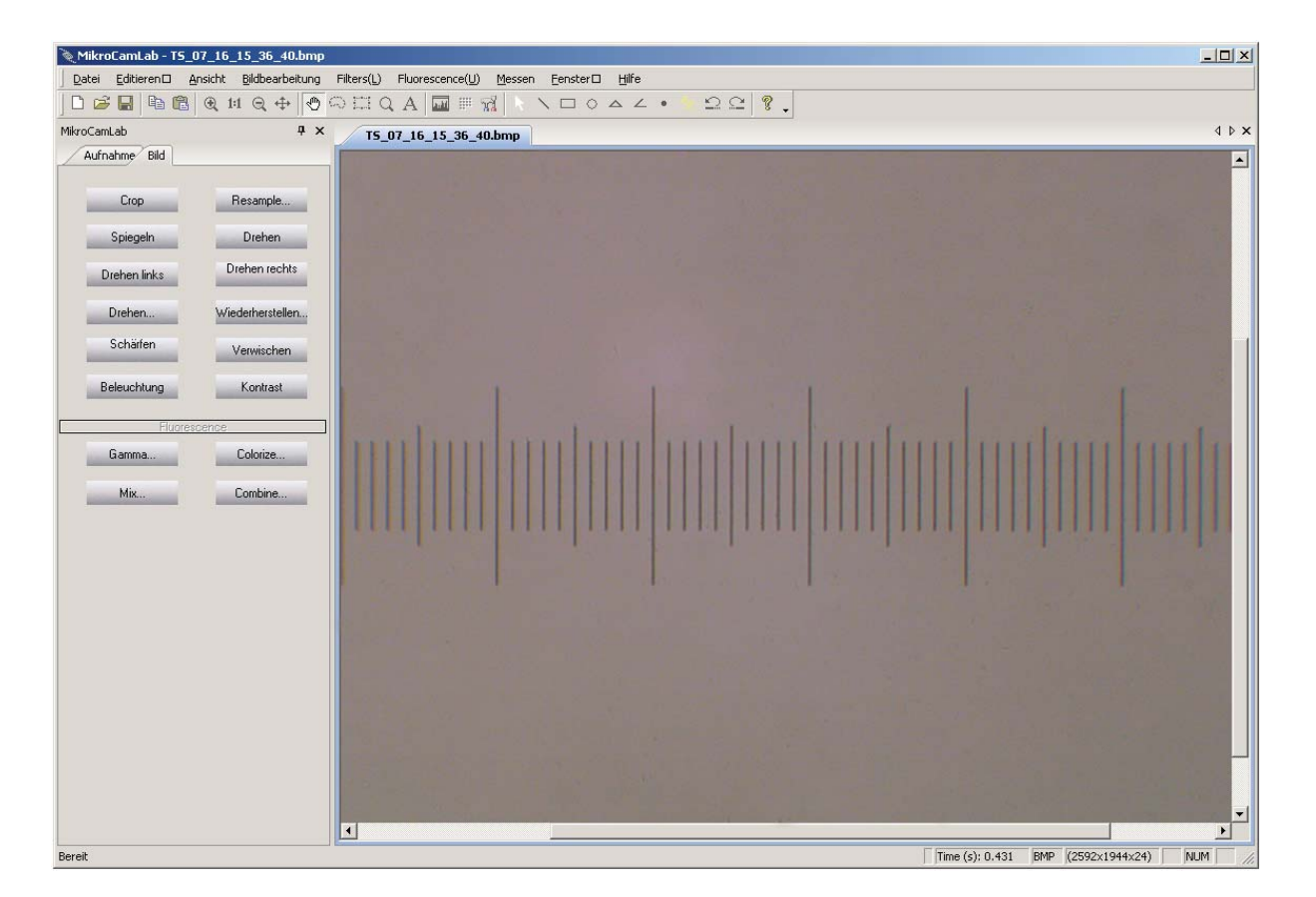

#### Klicken Sie auf "Messen" – "Kalibrieren"

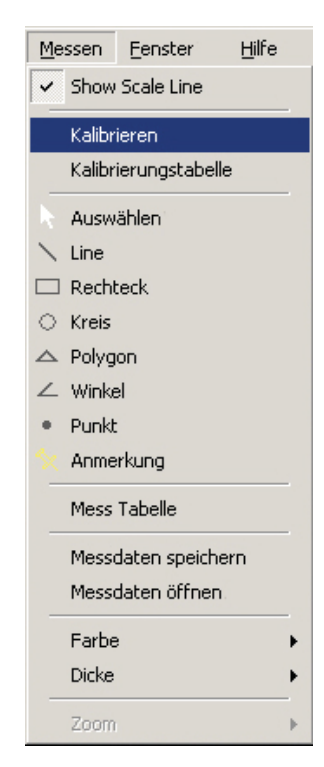

Markieren Sie durch Anklicken einen Anfangsund einen Endpunkt.

Nach dem Sie den Endpunkt markiert haben, erscheint ein Fenster, in das Sie die entsprechenden Daten zur Kalibrierung eintragen können.

In diesem Beispiel:

| Name:    | L1 (Länge 1)             |
|----------|--------------------------|
| Länge:   | 0.3 (Bereich auf dem     |
|          | Messpräparat: 0,3 mm)    |
| Pixels:  | 894 (diese Angabe bleibt |
|          | unverändert)             |
| MeaUnit: | mm (für Millimeter)      |

Bestätigen Sie diese Angaben mit "OK".

#### HINWEIS:

Achten Sie darauf, dass Sie bei "Länge" und "MeaUnit" die gleiche Angabe wählen.

6. Klicken Sie nun auf "Messen" – "Kalibrierungstabelle"

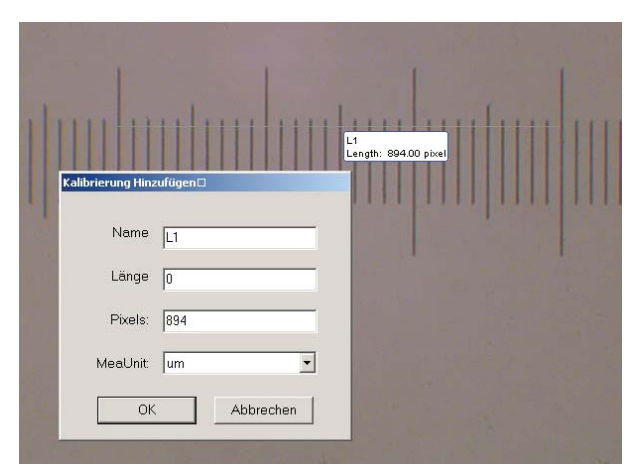

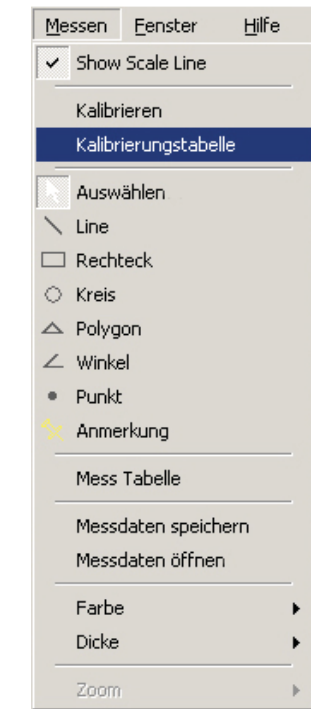

7. Wählen Sie aus der Kalibrierungstabelle einen entsprechenden Wert aus und bestätigen Sie diesen mit "Auswählen"

In der Kalibrierungstabelle haben Sie außerdem die Möglichkeit, Angaben hinzuzufügen, zu sichern oder zu löschen.

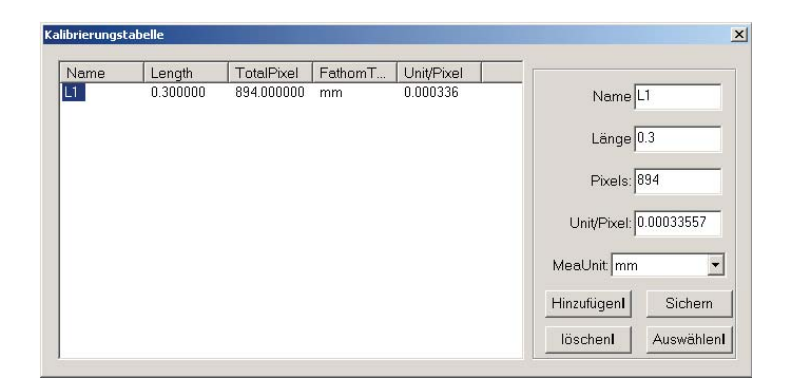

#### HINWEIS:

Falls Sie mit unterschiedlichen Vergrößerungen arbeiten ist es notwendig, dass Sie für jede Vergrößerung einen Kalibrierungswert erstellen.

#### **Bilder vermessen**

Um ein Bild zu vermessen klicken Sie "Messen" in der oberen Statusleiste

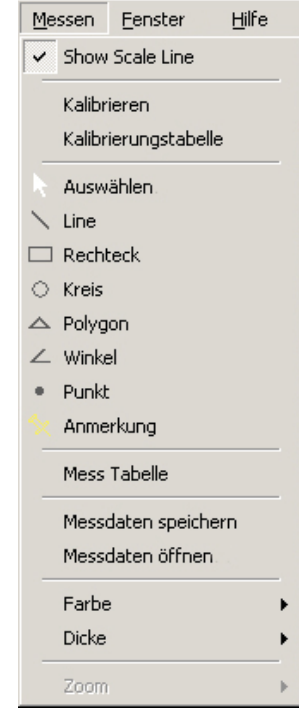

Alternativ können Sie auf die folgenden Schaltflächen klicken:

Pfeil: Der Mauszeiger wird aktiviert

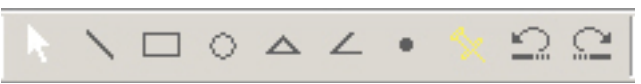

#### Linie: Messen von Geraden

Durch Klicken auf einen beliebigen Punkt des Bildes markieren Sie den Ausgangspunkt der Linie. Ein erneutes Klicken markiert den Endpunkt.

Rechteck: Messen von Rechtecken

Durch Klicken auf einen beliebigen Punkt des Bildes markieren Sie den Ausgangspunkt des Rechtecks. Ein erneutes Klicken markiert den Endpunkt

#### Kreis: Messen von Kreisen

Durch Klicken auf einen beliebigen Punkt des Bildes markieren Sie den Ausgangspunkt des Kreises. Ein erneutes Klicken markiert den Endpunkt

Dreieck: Messen von polygonen Formen (maximal 50 Linien)

Durch Klicken auf einen beliebigen Punkt des Bildes markieren Sie den Ausgangspunkt des Polygons. Jedes weitere Klicken fügt eine neue Linie hinzu. Ein Doppelklick markiert den Endpunkt.

#### Winkel: Messen von Winkeln

Durch Klicken auf einen beliebigen Punkt des Bildes markieren Sie die Ausgangslinie der Winkelmessung. Ein weiteres Klicken markiert den Winkelpunkt. Ein dritter Klick markiert den Endpunkt.

#### Punkt: Auszählfunktion

Markieren entsprechende Punkte, die gezählt werden sollen. Jeder Punkt erhält eine laufende Nummer.

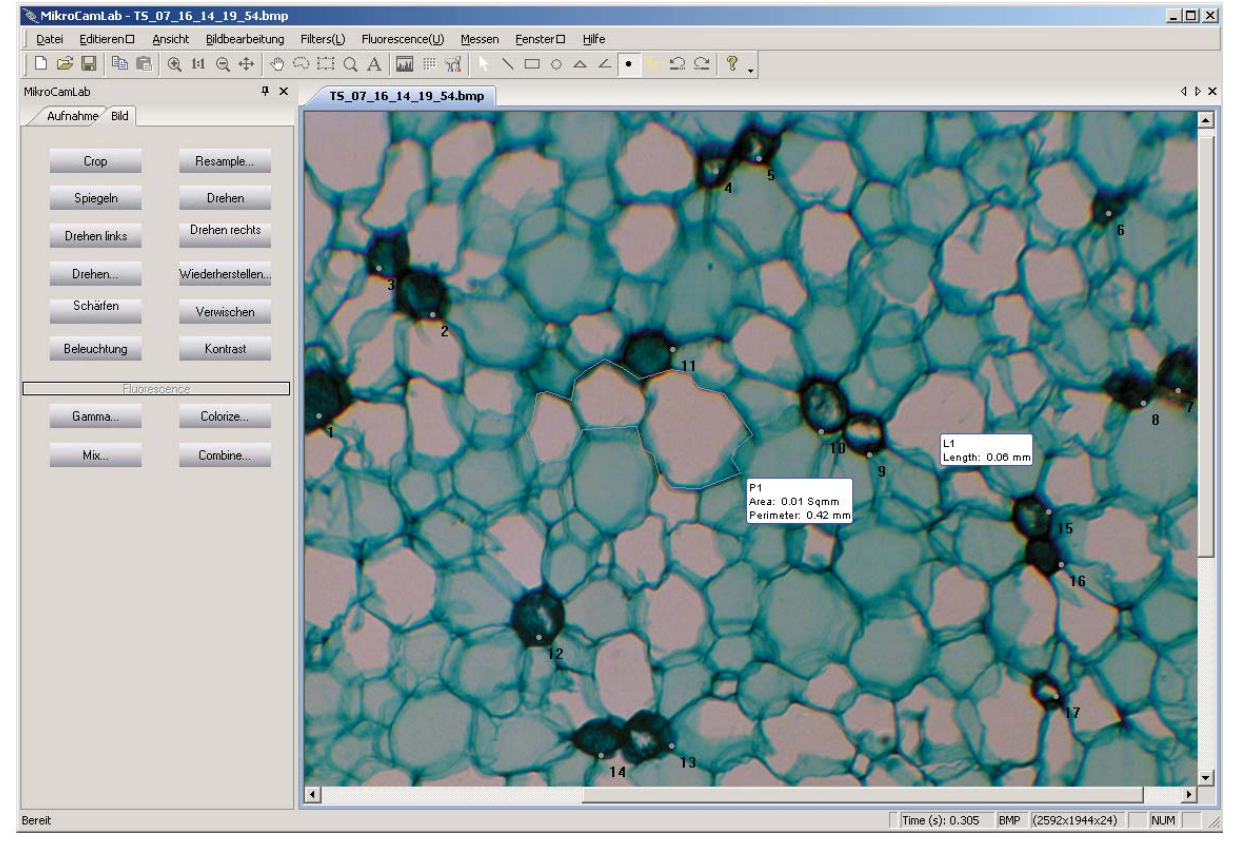

Beispiel für eine Vermessung und Auszählung

Alle Messwerte werden automatisch in eine Messtabelle eingefügt. Zum Öffnen dieser Tabelle klicken Sie auf "Messen" – "Messtabelle"

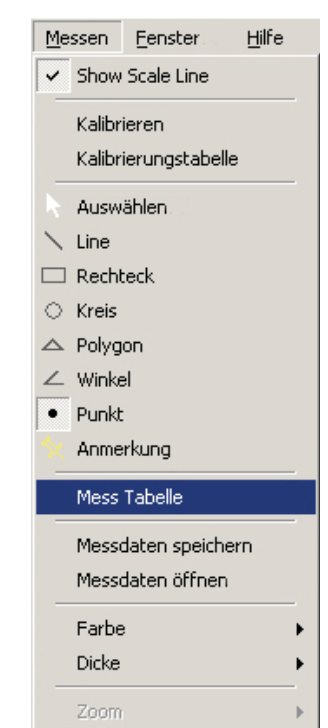

# Zum Speichern dieser Messtabelle klicken Sie auf "Messen" – "Messdaten speichern"

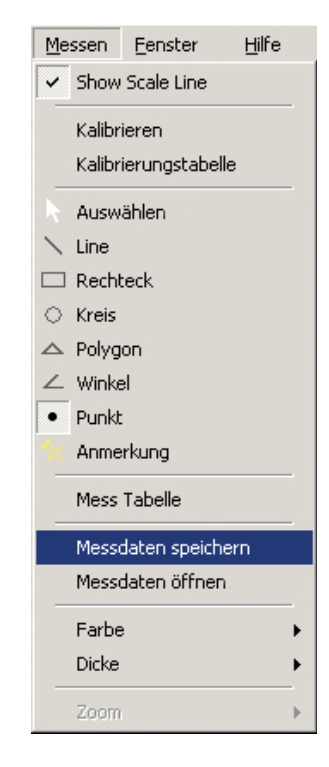

Wählen Sie einen entsprechenden Dateinamen aus.

| Speichern u | nter                 | <u>? ×</u> |
|-------------|----------------------|------------|
| Speichern   | 🚞 MikroCamLab        | - 🖬 📩 🖃    |
|             |                      |            |
|             |                      |            |
|             |                      |            |
|             |                      |            |
|             |                      |            |
| Dateiname:  | Messung_1            | Speichern  |
| Dateityp:   | Measure Data (*.mea) | Abbrechen  |

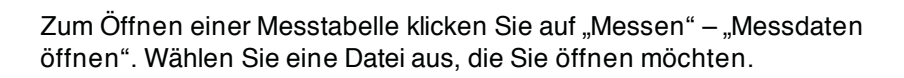

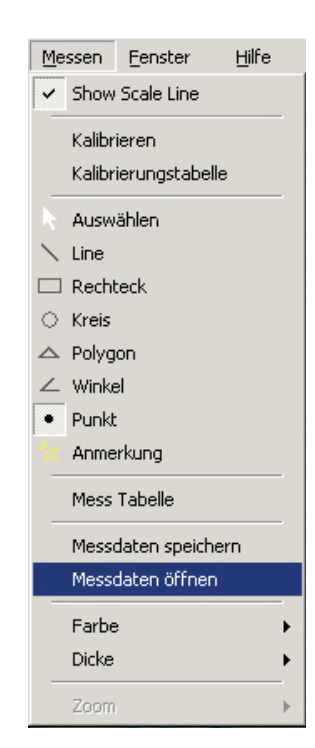

#### Weitere Funktionen der BRESSER MikroCamLab Mikroskopie-Software:

Symbolleiste

| D | B |   |   | ß | • | 1:1 | Q | \$ | Ś  | 0  | 111 | Q  | A  | auti | 1111 | X  |    | 1  |    | $^{\circ}$ |    | L  |    |    | Ω  | $\square$ | ?  |
|---|---|---|---|---|---|-----|---|----|----|----|-----|----|----|------|------|----|----|----|----|------------|----|----|----|----|----|-----------|----|
| 1 | 2 | 3 | 4 | 5 | 6 | 7   | 8 | 9  | 10 | 11 | 12  | 13 | 14 | 15   | 16   | 17 | 18 | 19 | 20 | 21         | 22 | 23 | 24 | 25 | 26 | 27        | 28 |

- 1. Erstellt ein neues Dokument
- 2. Öffnet ein neues Dokument
- 3. Speichert ein Dokument
- 4. Kopieren
- 5. Einfügen
- 6. Zoom +
- 7. Originalgröße
- 8. Zoom –
- 9. Auf Bildschirmgröße ziehen
- 10. Verschieben
- 11. Auswählen
- 12. Auswählen (Rechteck)
- 13. Zoom
- 14. Text einfügen
- 15. Histogramm
- 16. Farbpalette
- 17. Optionen
- 18. Auswahl
- 19. Linie messen
- 20. Rechteck messen
- 21. Kreis messen
- 22. Polygone Form messen
- 23. Winkel messen
- 24. Zählen
- 25. Anmerkung
- 26. Rückgängig (Messung)
- 27. Wiederholen (Messung)
- 28. Hilfe

#### Buttons

Crop Resample Spiegeln Drehen Drehen links Drehen rechts Drehen Wiederherstellen Schärfen Verwischen Beleuchtung Kontrast Fluorescence Gamma

Horizontal spiegeln Vertikal drehen 90° nach links drehen 90° nach rechts drehen drehen nach Winkelauswahl Farben wiederherstellen Bild schärfen Bild verwischen Einstellen der Helligkeit Einstellen des Kontrastes

Einstellen Verhältnis zwischen hell und dunkel Veränderung der Farbwerte

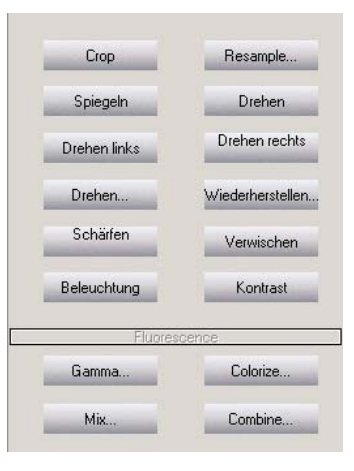

Colorize

MixVermischen von BildernCombineKombinieren einzelner Farbkanäle

#### Menüleiste

| <u>D</u> atei | <u>E</u> ditieren | <u>A</u> nsicht | Bildbearbeitung | $Filters(\underline{L})$ | $Fluorescence(\underline{U})$ | <u>M</u> essen | <u>F</u> enster | <u>H</u> ilfe |
|---------------|-------------------|-----------------|-----------------|--------------------------|-------------------------------|----------------|-----------------|---------------|
|---------------|-------------------|-----------------|-----------------|--------------------------|-------------------------------|----------------|-----------------|---------------|

### Datei

| Neu<br>Öffnen<br>Schließen<br>Speichern<br>Speichern unter<br>Drucken<br>Druckvorschau<br>Betrachtete Bilder<br>Beenden                                                                                                    | Erstellen eines neuen Fensters<br>Öffnen eines Bildes<br>Schließen eines geöffneten Bildes<br>Speichern eines Bildes<br>Speichern eines Bildes auf einen bestimmten Datenträger<br>Drucken eines Bildes<br>Ansicht des zu ausdruckenden Bildes<br>Ansicht der Bilder, die zuvor geöffnet wurden<br>Beenden der MikroCamLab Mikroskopie Software                                                                                     |
|----------------------------------------------------------------------------------------------------|----------------------------------------------------------------------------------------------------|
| Editieren                                                                                                    |                                                                                                    |
| Rückgängig (Messung)<br>Wiederholung (Messung)<br>Undo<br>Wiederholen<br>Ausschneiden<br>Kopieren<br>Einfügen                                                                                                    | Rückgängigmachen einer Messung<br>Wiederholen einer Messung<br>Rückgängigmachen eines Vorganges<br>Wiederholen des zuvor rückgängig gemachten Vorganges<br>Ausschneiden eines ausgewählten Bildteils<br>Kopieren eines ausgewählten Bildteils<br>Einfügen des zuvor ausgeschnittenen oder kopierten Bildteils                                                                                                    |
| Ansicht                                                                                                    |                                                                                                    |
| Kamera Aufnahme Modus<br>Bild Bearbeitungs Modus<br>ToolBar<br>Statusleiste<br>Histogramm<br>Palette<br>Tools<br>Menü Darstellung<br>Strecken Modus<br>Smooth<br>Vollbild<br>Vergrößern<br>Verkleinern<br>1:1 Ansicht<br><b>Bildbearbeitung</b> | Wechseln zum Bildaufnahme Modus<br>Wechseln zum Bildbearbeitungs Modus<br>Anzeigen der Symbolleiste<br>Anzeigen der Statusleiste<br>Anzeigen der Helligkeitsverteilung<br>Farbpalette anzeigen<br>Auswahlwerkzeuge<br>Einstellen der Menüanzeige<br>Bild auf Fenstergröße anpassen<br>Bildgröße anpassen<br>Darstellung im Vollbild<br>Vergrößern der Bildansicht<br>Verkleinern der Bildansicht<br>Anzeigen der Original Bildgröße |
| Didbedibertung                                                                                                    |                                                                                                    |
| Spiegeln<br>Drehen<br>Negativ<br>Drehen links<br>Drehen rechts<br>Resample<br>Skew<br>Einstellen Tramsparenz<br>Entfernen Transparenz<br>Alphakanal<br>Grau Anzeige                                                                             | Horizontal spiegeln<br>Vertikal drehen<br>Farben invertieren<br>90° nach links drehen<br>90° nach rechts drehen<br>Ändern der Bildgröße<br>Einstellen des Bildversatzes<br>Einstellen von Durchlässigkeit<br>Entfernen der Durchlässigkeit<br>Einstellen von Deckkraft und Farbwerten<br>Anzeigen in Graustufen                                                                                                    |

Dither Reduzierung Bpp Erhöhen Bpp Histogramm Optionen Weißabgleich

#### Filters

Schwelle Helligkeit Verdunkeln Kontrast erhöhen Kontrast verringern Anwender Helligkeit Anwender Kontrast Linear Nicht Linear Kreis umformen Pseudo Farben Farbe Umwandeln FFT Wiederherstellen JPG Kompression

#### Fluorescence

Gamma Colorize Mix Kombinieren

#### Messen

Zeige Skala Kalibrieren Kalibrierungstabelle Auswählen Linie Rechteck Kreis Polygon Winkel Punkt Anmerkung Mess Tabelle Messdaten speichern Messdaten öffnen Farbe Dicke Zoom

#### Fenster

| Strecken Modus | Streckt, bzw. staucht das Bild, damit es in das Fenster passt  |
|----------------|----------------------------------------------------------------|
| Neues Fenster  | Öffnet das Bild des aktuellen Fensters in einem neuen Fenster  |
| Alle schließen | Schließt alle Fenster                                          |
| Duplizieren    | Kopiert da Bild des aktuellen Fensters ein einem neuen Fenster |
|                |                                                                |

#### Hilfe

About MikroCamLab

Bildversatz einstellen Einstellen der Farbtiefe Einstellen der Farbtiefe Anzeigen der Helligkeitsverteilung Einstellen von Auflösung und Dateiformaten Korrigieren des Weißabgleichs

Umformen in schwarz/weiß Bild Aufhellen des Bildes Abdunkeln des Bildes Erhöhen des Bildkontrastes Senken des Bildkontrastes Einstellen der Helligkeit Einstellen des Kontrastes Verschiedene Filter zur Bildverbesserung Verschiedene Filter zur Bildanpassung Verschiedene Effektfilter Falschfarbendarstellung Farbdarstellung verändern

Farben wiederherstellen Einstellen der JPEG Kompression

Einstellen Verhältnis zwischen hell und dunkel Veränderung der Farbwerte Vermischen von Bildern Kombinieren einzelner Farbkanäle

Zeigt die Referenzskala am oberen linken Bildrand Dient der Kalibrierung der Software Zeigt alle vorgenommenen Kalibrierungen an Wechselt von der Messung zum Mauszeiger Messen von Strecken Messen von Rechtecken Messen von Kreisen Messen von polygonen Formen Messen von Winkeln Zählfunktion Einfügen einer Anmerkung Anzeigen der Messtabelle Speichern der Messdaten Öffnen einer Messtabelle Wechseln der Farbe für Text Hintergrund, Schrift, und Linien Stärke von Linien und Punkten Vergrößern eines bestimmten Bereiches

Zeigt die aktuelle Verision

© 2009 Meade Instruments Europe GmbH & Co. KG. Keine Reproduktion ohne Genehmigung. Alle Rechte sowie Änderungen und Irrtümer vorbehalten. ® Der Name "Bresser" und das Bresser-Logo sind eingetragene Warenzeichen der Meade Instruments Europe GmbH & Co KG, Rhede, Deutschland

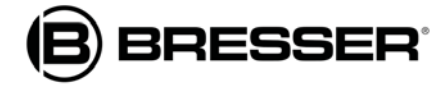

#### Meade Instruments Europe GmbH & Co. KG

Gutenbergstr. 2 · DE-46414 Rhede Tel. +49 (0) 28 72 - 80 74-200 Fax +49 (0) 28 72 - 80 74-222 www.bresser.de · <u>service@bresser.de</u>

ANL5914XX0DE0909BRESSER